# # 수강신청 웹페이지 장바구니(예비 수강신청) 방법

FEEEB

EEEEE

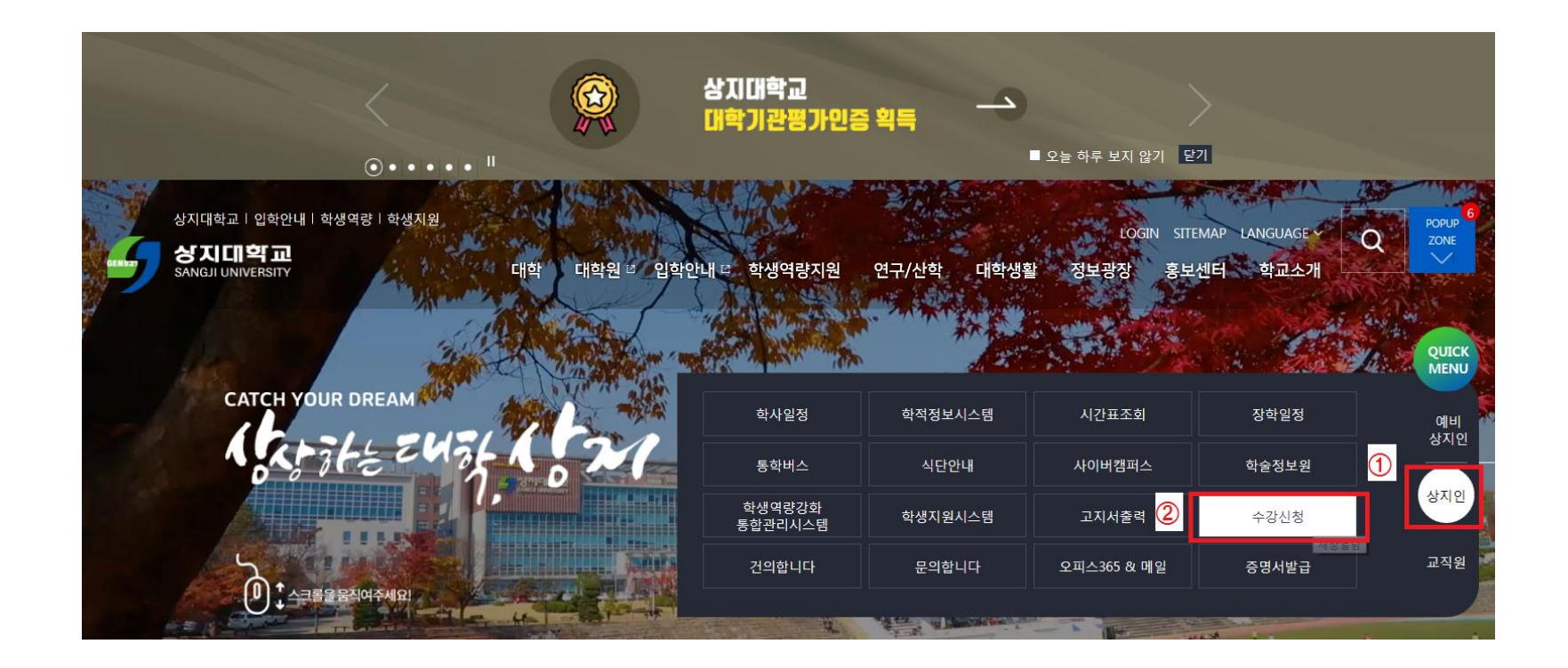

1. 수강신청 홈페이지 접속 방법 가. 홈페이지 주소 <u>http://sugang.sangji.ac.kr</u> 나. 학교 홈페이지 우측의 [상지인]-[수강신청]

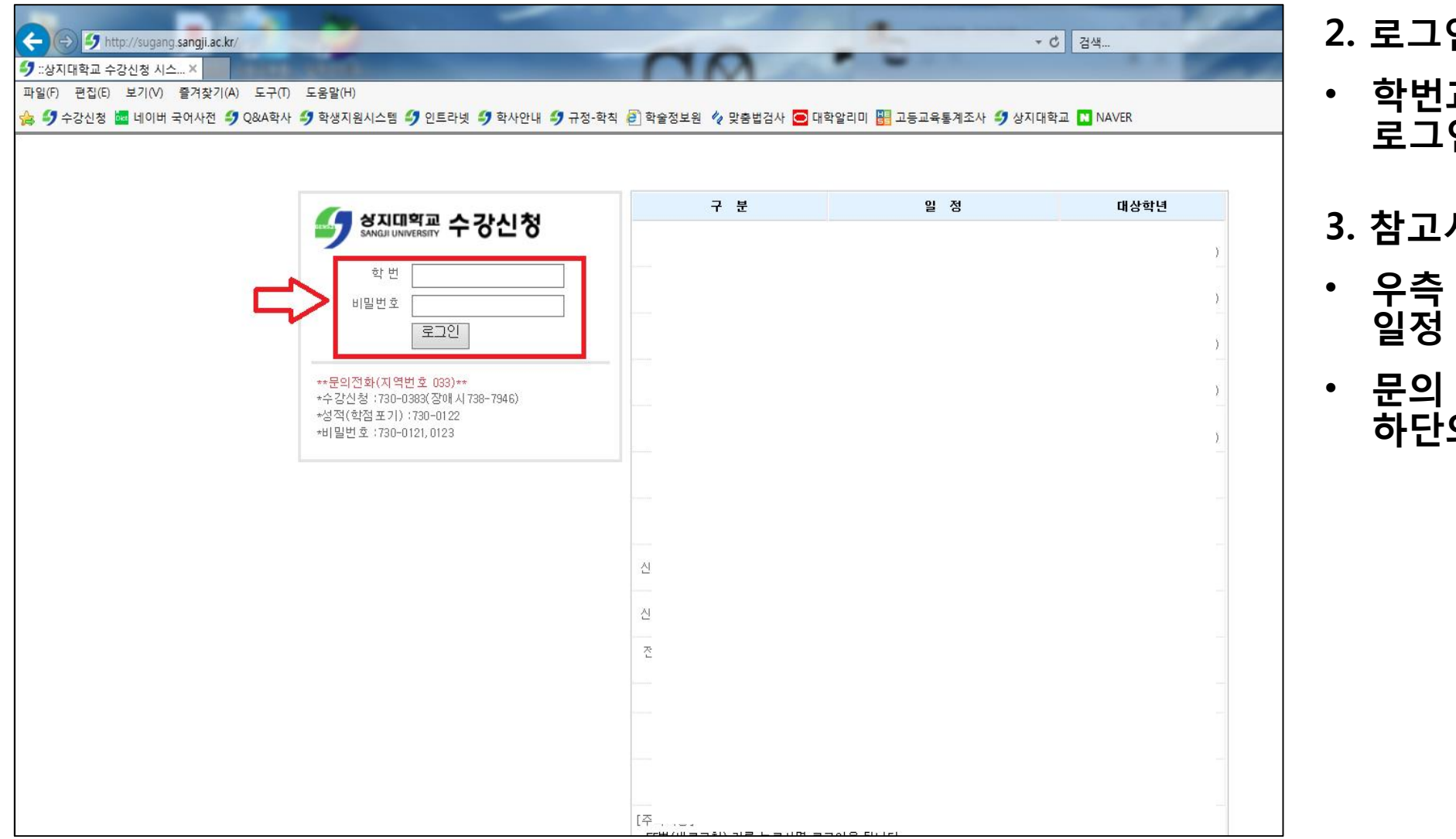

### 2. 로그인 방법

• 학번과 비밀번호 입력 후 로그인

#### 3. 참고사항

- 우측 게시판에서 수강신청 일정 확인 가능
- 문의 필요 시 로그인 화면 하단의 연락처 참고

 $\mathbf{N}$ 수강신청 웹페이지 로그인 직후 화면

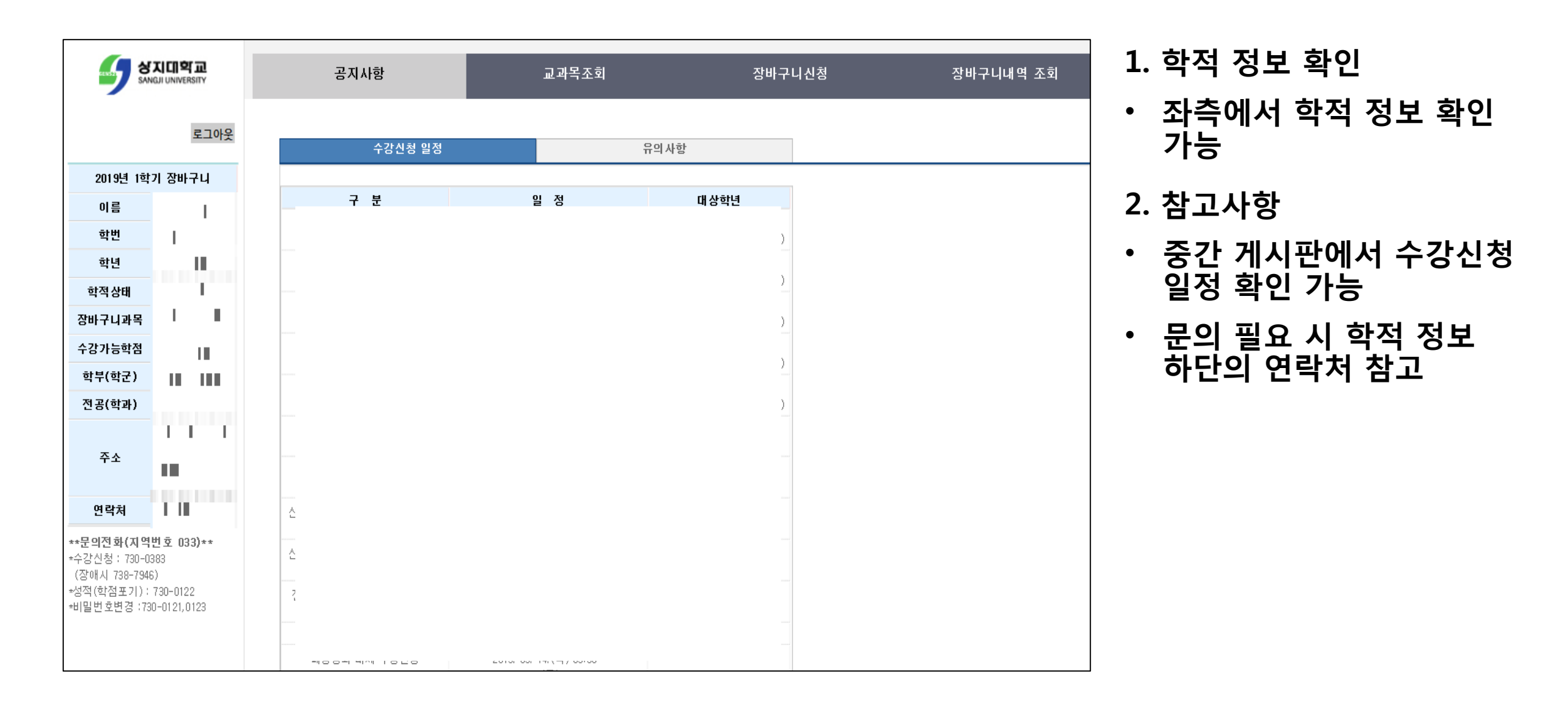

▲ 교과목 조회 방법

| 공지사항    | <b>교</b> 과목조회 | 장바구니신청      | 장바구니내역 조회 |
|---------|---------------|-------------|-----------|
| 수강신청 일정 |               | 유의사항        |           |
| 구 분     | 일 정           | 대상학년        |           |
|         |               | <u>&gt;</u> |           |
|         |               | )           |           |
|         |               |             |           |
|         |               | )           |           |
|         |               |             |           |
| ĉ       |               |             |           |
| ĉ       |               |             |           |
| -       |               |             |           |

#### 1. 교과목 조회 방법

・ 상단 메뉴에서 [교과목조회] 클릭

교과목 조회 방법

|               | Ę               | 공지사항   |         | 교과목조        | 회     |     | 장바구 | 니신청      | 장바구니    | 니내역 조호 | 1         | 관리자  |
|---------------|-----------------|--------|---------|-------------|-------|-----|-----|----------|---------|--------|-----------|------|
| 학과 :          | 한국어문혁           | [고     | ▶ 전공: 7 | 전체대상 🔽 학년 : | 1학년 🗸 | 조 회 | ]   |          |         |        |           |      |
| <b>a</b> 2019 | )년 1학기 <b>기</b> | ∦설과목조회 |         |             |       |     |     |          |         |        |           |      |
| No            | 구분              | 학년     | 교과목명    | 과목코드        | 학점    | 시간  | 교원명 | 강좌시간     | 강의실     | 정원     | 장바구니 신청인원 | 일반선택 |
| 1             | 계기              | 1      | 국문학개론   | 00301-01    | 3     | 3   | 송영순 | 화4, 5, 6 | 동악-1105 | 55     | 4         | 불가   |
| 2             | 전선              | 1      | 문학개론    | 00628-01    | 3     | 3   | 김은철 | 금1, 2, 3 | 동악-4102 | 55     | 2         | 불가   |

- 2. 전공 교과목 조회 방법
- 학생의 학적 정보에 맞춰 세팅된 학과, 전공 및 학년 을 확인 후 [조회] 버튼 클릭
- 하단의 개설과목조회를
   통해 해당 과목 확인 가능

 $\mathbf{N}$ 교과목 조회 방법

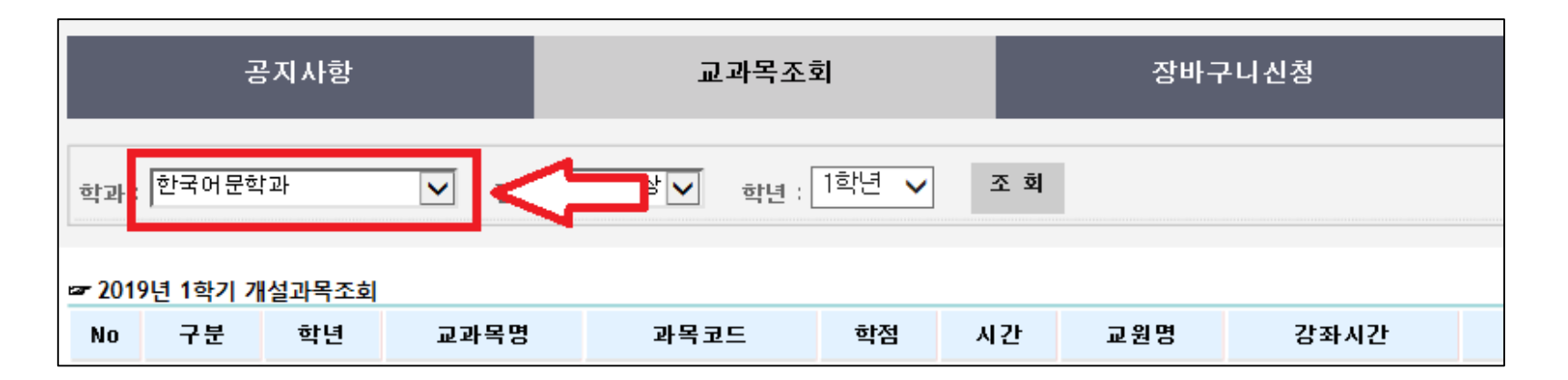

- 3. 교양 교과목 조회 방법
- 학과를 클릭
- 상단의 '교선' 메뉴 중
   원하는 영역을 선택하고
   조회 클릭

|                       | 공지사항                                                          |                      | 교과목조       | হা    |     | 장바구 | -니신청       |  |
|-----------------------|---------------------------------------------------------------|----------------------|------------|-------|-----|-----|------------|--|
| 학교 : 대<br>교<br>교 2019 | 2선-기초권장<br>2선-기초필수<br>2선-지역과협동사회<br>2선-경제와사회문화                | ▲ 전공: 전 <sup>7</sup> | 헤대상 🔽 학년 : | 전학년 🗸 | 조 회 |     |            |  |
| No                    | 2선-파악파악전기물<br>2선-인간이해와문예                                      | 과목동                  | ,목코드       | 학점    | 시간  | 교원명 | 강좌시간       |  |
| 1 1                   | 2선-건강과에서<br>2선-글로벌                                            | <u>문 학개론</u>         | 00301-01   | 3     | 3   | 송영순 | 호) 4, 5, 6 |  |
| 2                     | 2선-취창업<br>2선-협약교과                                             | <u>리학개론</u>          | 00628-01   | 3     | 3   | 김은철 | 금 1, 2, 3  |  |
|                       | 2선-특별교과<br>2 국<br>실 선-ROTC<br>배 기-대학특성화기초<br>난호학과<br>선설시스템공학과 |                      |            |       |     |     |            |  |

▲ 교과목 조회 방법

|                 | Ę       | 공지사항   |                                | 교과목조        | হা    |       | 장바  | 구니신청      | 장바구     | 니내역 조 | হ         | 관리자  |
|-----------------|---------|--------|--------------------------------|-------------|-------|-------|-----|-----------|---------|-------|-----------|------|
| 학과 :            | 교선 -지역  | 과협동사회  | ▼ 전공:                          | 전체대상 🔽 학년 : | 전학년 🗸 | · 조 회 |     |           |         |       |           |      |
| <b>ar 201</b> 9 | 년 1학기 7 | H설과목조회 |                                |             |       |       |     |           |         |       |           |      |
| No              | 구분      | 학년     | 교과목명                           | 과목코드        | 학점    | 시간    | 교원명 | 강좌시간      | 강의실     | 정원    | 장바구니 신청인원 | 일반선택 |
| 1               | 교선      | 전체     | <u>다문화와지역발</u><br>전            | 06127-01    | 3     | 3     | 이종우 | 윌7, 8, 9  | 동악-4101 | 54    | 14        |      |
| 2               | 교선      | 전체     | <u>도시브랜드커뮤</u><br><u>니케이션</u>  | 06367-01    | 3     | 3     | 이희복 | 수1, 2, 3  | 동악-1102 | 54    | 36        |      |
| 3               | 교선      | 전체     | <u>사회적경제 와협</u><br><u>동조합</u>  | 06364-01    | 3     | 3     | 안진구 | 호카1, 2, 3 | 동물-4102 | 54    | 8         |      |
| 4               | 교선      | 전체     | <u>생태사회와시민</u><br><u>운동</u>    | 04438-01    | 3     | 3     | 김영수 | 화1, 2, 3  | 동악-2112 | 54    | 28        |      |
| 5               | 교선      | 전체     | <u>숲과주민생활</u>                  | 06366-01    | 3     | 3     | 이현규 | 윌7, 8, 9  | 식물-501  | 54    | 35        |      |
| 6               | 교선      | 전체     | <u>식생활과지역사</u><br><u>회건강</u>   | 06365-01    | 3     | 3     | 김수현 | 수1, 2, 3  | 동악-5114 | 54    | 94        |      |
| 7               | 교선      | 전체     | <u>정신건강과생태</u><br><u>주의행복론</u> | 06361-01    | 3     | 3     | 조은평 | 목7,8,9    | 인재 -410 | 54    | 21        |      |
| 8               | 교선      | 전체     | <u>지방분권과시민</u><br><u>사회</u>    | 06399-01    | 3     | 3     | 안진걸 | 수1, 2, 3  | 동물-5104 | 54    | 116       |      |

#### 3. 교양 교과목 조회 방법

 • 학과에서 [교선]을 선택하고 조회를 클릭하면 과목 조회 가능

|               | Ļ        | 공지사항   |                                | 교과목조        | হা    |     | 장바  | 구니신청      | 장바구     |
|---------------|----------|--------|--------------------------------|-------------|-------|-----|-----|-----------|---------|
| 학과 :          | 교선-지역    | 과협동사회  | ▼ 전공:                          | 전체대상 🔽 학년 : | 전학년 🗸 | 조 회 |     |           |         |
| <b>∞</b> 2019 | 9년 1학기 7 | ㅐ설과목조회 |                                |             |       |     |     |           |         |
| No            | 구분       | 학년     | 교과목명                           | 과목코드        | 학점    | 시간  | 교원명 | 강좌시간      | 강의실     |
| 1             | 교선       | 전체     | <u>다문화와지역발</u><br>전            |             | з     | 3   | 이종우 | 윌7, 8, 9  | 동악-4101 |
| 2             | 교선       | 전체     | <u>도사브랜드커뮤</u><br><u>티케이션</u>  | 06367-01    | 3     | з   | 이희복 | 수1, 2, 3  | 동악-1102 |
| 3             | 교선       | 전체     | <u>사회적경제 와협</u><br><u>동조합</u>  | 06364-01    | 3     | 3   | 안진구 | 호+1, 2, 3 | 동물-4102 |
| 4             | 교선       | 전체     | <u>생태사회와시민</u><br><u>운동</u>    | 04438-01    | З     | 3   | 김영수 | 호)1, 2, 3 | 동악-2112 |
| 5             | 교선       | 전체     | <u>숲과주민생활</u>                  | 06366-01    | 3     | 3   | 이현규 | 윌7, 8, 9  | 식물-501  |
| 6             | 교선       | 전체     | <u>식생활과지역사</u><br><u>회건강</u>   | 06365-01    | 3     | 3   | 김수현 | 수1, 2, 3  | 동악-5114 |
| 7             | 교선       | 전체     | <u>정신건강과생태</u><br><u>주의행복론</u> | 06361-01    | 3     | 3   | 조은평 | 목7, 8, 9  | 인자(-410 |
| 8             | 교선       | 전체     | <u>지방분권과시민</u><br><u>사회</u>    | 06399-01    | 3     | 3   | 안진걸 | 수1, 2, 3  | 동물-5104 |

#### 4. 강의계획서 조회 방법

#### ・ 수강을 원하는 과목의 교과목명을 클릭

## ▲ 교과목 조회 방법

|               | Ļ        | 응지사항     |                               | http://sugang http://sugang | J.sangji.a<br>g.sangji.a | c.kr/sugang/stud/co<br>ac.kr/sugang/stud/o | ore?attribut<br>core?attribu | te=lect_plan&g<br>ute=lect_plan& | wamok_cd=(<br>gwamok_cd= | 06127&bunban=018<br>=06127&bunban=0 | &fake= - Internet Explo<br>1&fake=Fri Feb 22 16:: | rer<br>L9:29 UTC | +0900 2019               | -               | x |
|---------------|----------|----------|-------------------------------|-----------------------------|--------------------------|--------------------------------------------|------------------------------|----------------------------------|--------------------------|-------------------------------------|---------------------------------------------------|------------------|--------------------------|-----------------|---|
| 학과 :          | 교선 -지역   | 과협동사회    | ▶ 전공: 전                       | 20                          | )19Ę                     | 년 1학기 -                                    | 강의기                          | 예획서                              | -                        |                                     |                                                   |                  |                          |                 |   |
| <b>∞</b> 2019 | )년 1학기 7 | 내설과목조호   |                               | H2 G                        | 목명                       | 국문                                         |                              |                                  |                          | 다문                                  | 화와지역발전                                            |                  |                          |                 |   |
| No            | 구분       | 학년       | 교과목명                          |                             | .0                       | 영문                                         |                              |                                  |                          | Multicult                           | ture and Locality                                 |                  |                          |                 |   |
| 1             | 교선       | 전체       | <u>다문화와지역발</u><br>저           | 핵심의<br>(전공의                 | 부량<br>격량)                | 개념 0                                       | 비해, 관심:                      | 지역 탐구 및 빌                        | 날표                       | 이수구분                                | 교양선택 교                                            | 고과목코드            | ./분반 061                 | 27 / 01         |   |
|               |          |          | <u> </u>                      | 학고                          | <u>1</u> }               | 전체                                         |                              | 학년                               |                          | 전체                                  | 학점                                                | 3                | 시간                       | 3               |   |
| 2             | 교서       | 저체       | <u>도시브랜드커뮤</u>                | 수입                          | 4                        | 성명                                         |                              | 이종우                              |                          |                                     | 휴대폰                                               |                  | 01001710007              |                 |   |
| 2             | 10.55    | 220      | <u>니케이션</u>                   | 담당                          | đ<br>L                   | 소속                                         |                              | 교양대학                             | Ľ                        | 연락처                                 | 연구실                                               |                  |                          |                 |   |
| 3             | 교선       | 전체       | <u>사회적경제 와협</u><br><u>동조합</u> | 교과목                         | 도<br>·개요<br>개 )          | 연구철위지<br>지역은 세계를 들<br>될 것이다. 또한 L          | 여다보는<br>배가 인연을               | 작은 실험실이<br>을 맺고 있 는 더            | 다. 내가 인연<br>나른 지역을 :     | 견을 맺은 원주라는<br>스스로 찾아보고, 그           | e-mail<br>지역과 그 속 에 존재(<br>1 지역이 가지고 있는 !         | 하는 다문?<br>다문화의 ! | 화의 모습을 확인하<br>모습을 확인하는 기 | 는 기회가<br>회도 될 것 |   |
|               |          |          | 생태사회와시민                       |                             | 17                       |                                            |                              |                                  |                          | 이다.                                 |                                                   |                  |                          |                 |   |
| 4             | 교선       | 전체       | <u>운동</u>                     | 교육득                         | 루표                       | 원주라는 지역과                                   | ·그 지역의<br>대፣                 | 발전의 원인<br>하여 탐구하고                | 중 다문화가<br>발표할 수 있        | 있음을 이해하고, l<br>있다. 이 러한 과정을         | 내가 관심 있 는 지역고<br>을 통해 취창업핵심 역량                    | ト그 지역을<br>냥을 강화한 | 을 발전시킨 다문화!<br>한다.       | 4 묘소에           |   |
| 5             | 교선       | 전체       | <u>숲과주민생활</u>                 | 교육태<br>성취기                  | 록표<br>기준                 |                                            |                              | 지필고                              | 사와 조별과                   | 제 60% 이상, 적극                        | 적 태도, 규정에 맞는 🕯                                    | 출석               |                          |                 |   |
| c             | 교서       | 저눼       | 식생활과지역사                       |                             |                          | 이론강의                                       | Y                            | 실험/실습/실                          | 7                        |                                     | 컴퓨터                                               | Y                | LCD(빔프로젝트)               | Y               |   |
| 0             | 10.00    | <u> </u> | <u>회건강</u>                    |                             |                          | 문답[질의응답]                                   | Y                            | 프로젝트학습                           |                          |                                     | 보하기/커리 파리터                                        |                  | 아프라프로그램                  |                 |   |
|               |          |          | 정시거간과생태                       | 수언법                         | Ŀн                       | 문제중심학습                                     |                              | 역할극                              |                          | 교육매체                                | 특립기/ 월대 드 린니                                      |                  | ONDELLI                  |                 |   |
| 7             | 교선       | 전체       | 주의행복론                         |                             |                          | 발표                                         | Y                            | 토론/토의                            | Y                        | The full off                        | TV                                                |                  | 웹/앱                      |                 |   |
|               |          |          |                               |                             |                          | 포트폴리오                                      |                              | 캡스톤디자인                           | -                        |                                     | http//:                                           |                  |                          |                 |   |
| 8             | 교선       | 전체       | 시망문권과시민                       |                             |                          | 논대인구입                                      | 사태평                          |                                  |                          |                                     | 기다                                                |                  | 그드바ㅠ                     |                 |   |
|               |          |          | <u>~r¥</u>                    |                             |                          | 평가방식                                       | 적대평.                         | 71                               |                          |                                     | 지골양지염<br>토로/토이                                    | T Y              |                          | 1               |   |
| 9             | 교서       | 저체       | 지방분권과시민                       |                             |                          |                                            | A등급                          | 30                               |                          |                                     | 작업장(실습)평                                          | 가                | 프로젝트평가                   |                 |   |
|               |          | 지원       | 사회 지역 공도체 기원                  |                             |                          |                                            | B등급<br>(A등급합                 | ·산) <sup>60</sup>                |                          | 평가                                  | 평가자질문                                             |                  | 사례연구                     |                 |   |
| 10            | 교선       | 신제       | <u>시역공동제기행</u><br>지역도시생태의     |                             |                          | 등급비율                                       | 기타                           |                                  |                          | 방법                                  | 자기평가/동료평<br>[체크리스트]                               | ! <b>7</b> }     | 실험/실습보고서                 | 1               |   |
| 11            | 교선       | 전체       | 이해                            |                             |                          |                                            | N/P                          |                                  | 성적                       |                                     | 포트폴리오                                             |                  | 역할연기                     |                 |   |

#### 4. 강의계획서 조회 방법

- 해당 과목의 강의계획서 확인 가능
- 단, 강의계획서 미입력 상 태이면 확인 불가 (교과과정 개편 지연 등의 이유로 강의계획서가 미입력된 경우도 있음)

교과목 조회 방법

|               | Ę              | 금지사항         |                    | 교과목조     | 드회      |     | 장바구 | 니신청      | 장바구니                 | 내역 조회 | Σ         | 관리자  |
|---------------|----------------|--------------|--------------------|----------|---------|-----|-----|----------|----------------------|-------|-----------|------|
| 학과 :          | 중국학과           |              | ▶ 전공: 전;           | 체대상 🔽 학년 | . 1학년 🗸 | 조 회 |     |          |                      |       |           |      |
| ∞= 2019<br>No | 7년 1학기 기<br>구분 | 1설과목조회<br>학년 | 교과목명               | 과목코드     | 학점      | 시간  | 교원명 | 강좌시간     | 강의실                  | 정원    | 장바구니 신청인원 | 일반선택 |
| 1             | 계기             | 1            | <u>중국학개론(1)</u>    | 03774-01 | 3       | 3   | 박장재 | 금1, 2, 3 | 동악-1108              | 130   | 28        | 가능   |
| 2             | 전선             | 1            | <u>기초중국어(1)</u>    | 03173-01 | 3       | 3   | 박균우 | 월3,4 목2  | 동악-5114, 동악-<br>4114 | 80    | _ئ_       | 불가   |
| 3             | 전선             | 1            | <u>기초중국어회화</u><br> | 03954-01 | 2       | 2   | 유영옥 | 화4, 5    | 동악-5112              | 80    |           | 불가   |
| 4             | 전선             | 1            | 중국어발음과한            | 06216-01 | 3       | 3   | 정연실 | 화7, 8 목3 | 동악-3111, 동악-<br>3104 | 54    | 5         | 가능   |

#### 5. 일반선택과목 조회 방법

- 일반선택: 타 학과 전공 과목을 수강했을 시 이수 구분
- 기본적인 조회 방법은
   [교양 교과목 조회 방법]
   과 동일
- 일반선택 여부가 [가능]
   인 경우에만 수강 가능

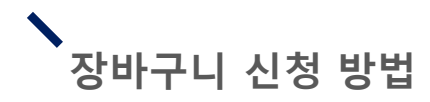

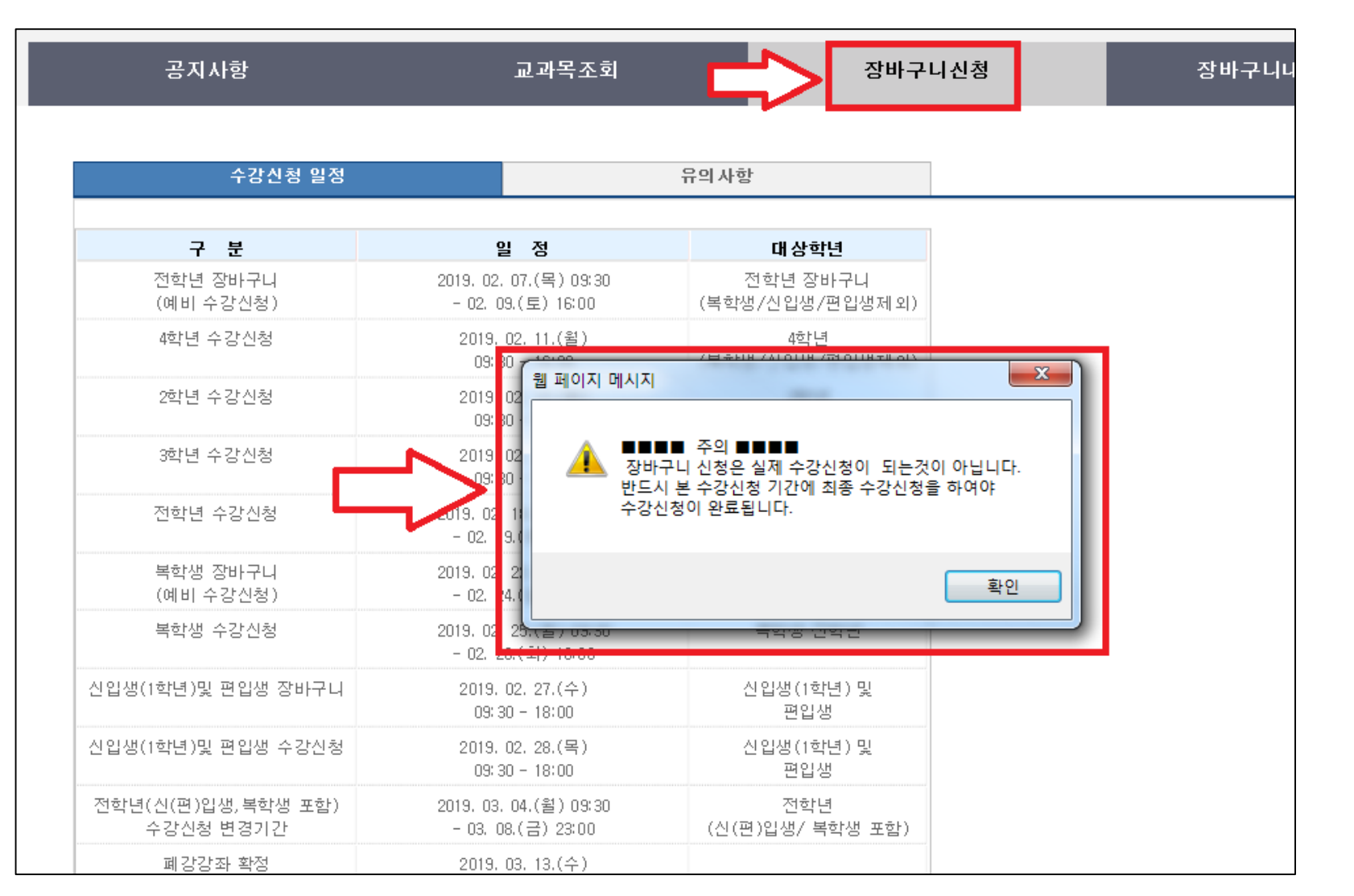

 [장바구니신청] 클릭
 [메시지]창 내용 확인 후 확인 버튼 클릭
 장바구니는 예비 수강신

청으로 실제 수강신청이 되는 것이 아니고 본 수 강신청기간에 반드시 수 강신청을 해야함

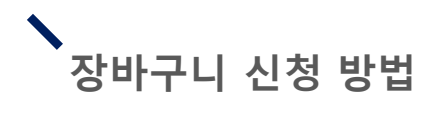

|       | Ę                     | 당지사항 | -<br>u       | 1과목조회    |       |              | 장바구니신    | 청     | 장바구니 | 세역 조회 |           | 관리자  |    |
|-------|-----------------------|------|--------------|----------|-------|--------------|----------|-------|------|-------|-----------|------|----|
| 학과    | : <mark> 한국어문학</mark> | 1과   | ✔ 전공: 전체대상 ✔ | 학년 : 1학년 | ✓ 조 : | <sup>2</sup> |          |       |      |       |           |      |    |
| ar 개설 | 널과목내역                 | 과목코  | 드-분반 : 신청    |          |       |              |          |       |      |       |           |      |    |
| No    | 구분                    | 학년   | 교과목명         | 과목코드     | 학점    | 시간           | 교원명      | 강좌시간  | 강의실  | 정원    | 장바구니 신청인원 | 일반선택 | 신청 |
|       |                       |      |              |          | C     | 雾 검색 조건      | 선택 후 조회히 | F세 요. |      |       |           |      |    |
|       |                       |      |              |          |       |              |          |       |      |       |           |      |    |
|       |                       |      |              |          |       |              |          |       |      |       |           |      |    |

|              | Ę             | 공지사항      |                         | 교과목조회      |     |    | 장바구니신 | 청         | 장바구니내 역 | 벽 조회 |           | 관리자  |    |
|--------------|---------------|-----------|-------------------------|------------|-----|----|-------|-----------|---------|------|-----------|------|----|
| 학과 :<br>☞ 개설 | 한국어문학<br>과목내역 | 박과<br>과목코 | ✓ 전공: <sup>전체대상</sup> ✓ | 학년 : 1학년   | ▼ 조 | 회  |       |           |         |      |           |      |    |
| No           | 구분            | 학년        | 교과목명                    | 과목코드       | 학점  | 시간 | 교원명   | 강좌시간      | 강의실     | 정원   | 장바구니 신청인원 | 일반선택 | 신청 |
| 1            | 계기            | 1         | 국문학개론                   | 00301 - 01 | 3   | 3  | 송영순   | 화4, 5, 6  | 동악-1105 | 55   | 4         |      | 신청 |
| 2            | 전선            | 1         | 문학개론                    | 00628 - 01 | 3   | 3  | 김은철   | 금 1, 2, 3 | 동악-4102 | 55   | 2         |      | 신청 |
|              |               |           |                         |            |     |    |       |           |         |      |           |      |    |

|        |        |                           |         |      | $\nabla$ | •   |         |      |    |    |
|--------|--------|---------------------------|---------|------|----------|-----|---------|------|----|----|
| ☞ 장바구니 | 신청내역 신 | 청과목수( <mark>6</mark> ) 신청 | 학점 (16) |      |          |     |         |      |    |    |
| No     | 재 수강   | 구분                        | 과목코드    | 교과목명 | 학점       | 교수명 | 요일 및 교시 | 강의 실 | 비고 | 삭제 |
| 1      |        |                           |         |      |          |     |         |      |    | 삭제 |
| 2      |        |                           |         |      |          |     |         |      |    | 삭제 |
| 3      |        |                           |         |      |          |     |         |      |    | 삭제 |
| 4      |        |                           |         |      |          |     |         |      |    | 삭제 |
| 5      |        |                           |         |      |          |     |         |      |    | 삭제 |
| 6      |        |                           |         |      |          |     |         |      |    | 삭제 |

| 3. 본인 학적 정보에 맞는<br>학과 세팅 확인 후 [조회]<br>클릭                       |
|----------------------------------------------------------------|
| 4. 과목 확인 후 우측의<br>[신청] 버튼 클릭                                   |
| • [신청] 버튼 클릭 후<br>장바구니 신청내역에<br>해당 과목 추가됨                      |
| 5. 교양, 일반선택 과목은<br>교과목 조회와 같은 방법으<br>로 과목을 조회하여 장바구<br>니 신청 진행 |
| 6. 장바구니에는 최대<br>15과목까지 담을 수 있음                                 |

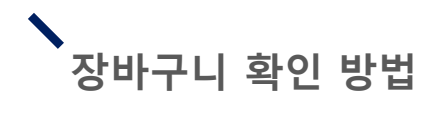

| 공지사항                  | 교과목조회                                        | 장바구                         | 니신침 | 장바구니내역 조회 |  |
|-----------------------|----------------------------------------------|-----------------------------|-----|-----------|--|
| ላንኑለአ ባለ              |                                              | 으이 사하                       |     |           |  |
| T02020                |                                              | π=1 /1 /8                   |     |           |  |
| 구 분                   | 일 정                                          | 대상학년                        |     |           |  |
| 전학년 장바구니<br>(예비 수강신청) | 2019.02.07.(목)09:30<br>-02.09.(토)16:00       | 전학년 장바구니<br>(복학생/신입생/편입생제외) |     |           |  |
| 4학년 수강신청              | 2019.02.11.(월)<br>09:30 - 16:00              | 4학년<br>(복학생/신입생/편입생제외)      |     |           |  |
| 2학년 수강신청              | 2019. 02. 12.(호ŀ)<br>09:30 - 16:00           | 2학년<br>(복학생/신입생/편입생제외)      |     |           |  |
| 3학년 수강신청              | 2019. 02. 13.(수)<br>09:30 - 16:00            | 3학년<br>(복학생/신입생/편입생제외)      |     |           |  |
| 전학년 수강신청              | 2019, 02, 18.(월) 09:30<br>- 02, 19.(화) 16:00 | 전학년<br>(복학생/신입생/편입생제외)      |     |           |  |
| 복학생 장바구니<br>(예비 수강신청) | 2019.02.22.(금)09:30<br>-02.24.(일)16:00       | 복학생 전학년                     |     |           |  |
| 복학생 수강신청              | 2019. 02. 25.(월) 09:30<br>- 02. 26.(화) 16:00 | 복학생 전학년                     |     |           |  |
| ··입생(1학년)및 편입생 장바구니   | 2019. 02. 27.(今)<br>09:30 - 18:00            | 신입생(1학년) 및<br>편입생           |     |           |  |
| 신입생(1학년)및 편입생 수강신청    | 2019. 02. 28.(목)<br>09:30 - 18:00            | 신입생(1학년) 및<br>편입생           |     |           |  |

1. 상단 [장바구니내역 조 회] 클릭

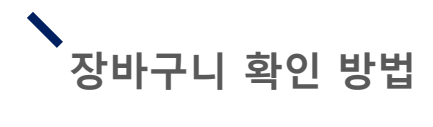

|        | 공지사항    |                           |                        | 과목조회 | 장바구니신 | 청                                                                                                    | 장바구     | P니내역 조회                                                                                                    | 관리자 |  |  |
|--------|---------|---------------------------|------------------------|------|-------|----------------------------------------------------------------------------------------------------|---------|----------------------------------------------------------------------------------------------------|-----|--|--|
| ☞ 장바구니 | 내역조회 신경 | 형과목수( <mark>6</mark> ) 신청 | 학점 ( <mark>16</mark> ) |      |       |                                                                                                    |         |                                                                                                    | 시간표 |  |  |
| No     | 재수강     | 구분                        | 과목코드                   | 교과목명 | 학점    | 교수명                                                                                                    | 요일 및 교시 | 강의실                                                                                                    | 비고  |  |  |
| 1      |         |                           |                        |      |       |                                                                                                    |         |                                                                                                    |     |  |  |
| 2      |         |                           |                        |      |       |                                                                                                    |         | 1                                                                                                    |     |  |  |
| 3      |         |                           |                        |      |       |                                                                                                    |         |                                                                                                    |     |  |  |
| 4      |         |                           |                        |      |       |                                                                                                    |         |                                                                                                    |     |  |  |
| 5      |         |                           |                        |      |       |                                                                                                    |         |                                                                                                    |     |  |  |
| 6      |         |                           | n -                    |      |       | la constanti a constanti a constanti a constanti a constanti a constanti a constanti a constanti a constanti a |         | Tanana and a second second second second second second second second second second second second second second |     |  |  |
|        |         |                           |                        |      |       |                                                                                                    |         |                                                                                                    |     |  |  |

#### 2. [장바구니 내역조회]에 장바구니 신청한 과목을 확인할 수 있음

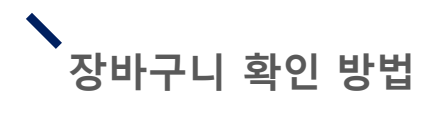

|        | 공지사항 교과목조회         |            |         |      | 장바구니신 | 청   | 장바구     | 니내역 조회 | 관리자 |  |  |  |  |
|--------|--------------------|------------|---------|------|-------|-----|---------|--------|-----|--|--|--|--|
| ☞ 장바구니 | 내역조회 〈             | 신청과목수(0) 신 | 청학점 (0) |      |       |     |         |        |     |  |  |  |  |
| No     | 재 수강               | 구분         | 과목코드    | 교과목명 | 학점    | 교수명 | 요일 및 교시 | 강의실    | ป่อ |  |  |  |  |
|        | ☞ 장바구니 신청내역이 없습니다. |            |         |      |       |     |         |        |     |  |  |  |  |

#### 3. 우측 상단에 [시간표 조회]를 클릭하면 장바구니 시간표를 확인할 수 있음

|        | 공지시     | · 함                      |                                      | ī                       | 과목조회                 |                       | 장바구니           | 신청                       | 장비          | 바구니니    | ㅐ멱 조회           | 관리자   |
|--------|---------|--------------------------|--------------------------------------|-------------------------|----------------------|-----------------------|----------------|--------------------------|-------------|---------|-----------------|-------|
| ☞ 장바구니 | 내역조회 신경 | 청과목수( <mark>6</mark> ) 신 |                                      | )                       |                      |                       |                |                          | _           |         |                 | 시간표조회 |
| No     | 재수강     | 구분                       |                                      | 레모크르<br>조히 - Internet ( | Evolorer             | 그리모며                  | 하저             | ㄱㅅ며                      |             | ×       | 강의실             | 비고    |
| 1      |         | 계기                       | C Alda                               | sugang sangijac         | kr/sugang/stud/bask  | ket?attribute=time_ta | ble            |                          |             |         | 동악-1108         |       |
| 2      | 재수강     | 전선                       | - map of the                         | agang sangji ac.        | a, organg, orad, oas |                       |                |                          |             | <u></u> | t-2108, 동약-2111 |       |
| 3      | 재수강     | 전선                       | 학번 :                                 | 성망                      | 2U<br>B              | 19년 1학가 장             | 바구니 시간표<br>출력시 | :<br> 간 : 2019-02-23 01; | 37:09 Print |         | 동악-3104         |       |
| 4      |         | 전선                       | æ                                    | 윞                       | öL                   | ~                     | 모              | -                        | E           |         | 동악-2108         |       |
| 5      |         | 전선                       |                                      | -                       | ~1                   | Т                     | -              | •                        | -           |         | 식물-5105         |       |
| 6      |         | 전선                       | 1                                    |                         |                      |                       | 사회복지신처기        |                          |             |         | 동악-1102         |       |
|        |         |                          | 2<br>3<br>4<br>5<br>6<br>7<br>8<br>9 |                         |                      |                       |                |                          |             |         |                 |       |

# # 수강신청 웹페이지 본 수강신청 방법

EEEEE

EEEEE

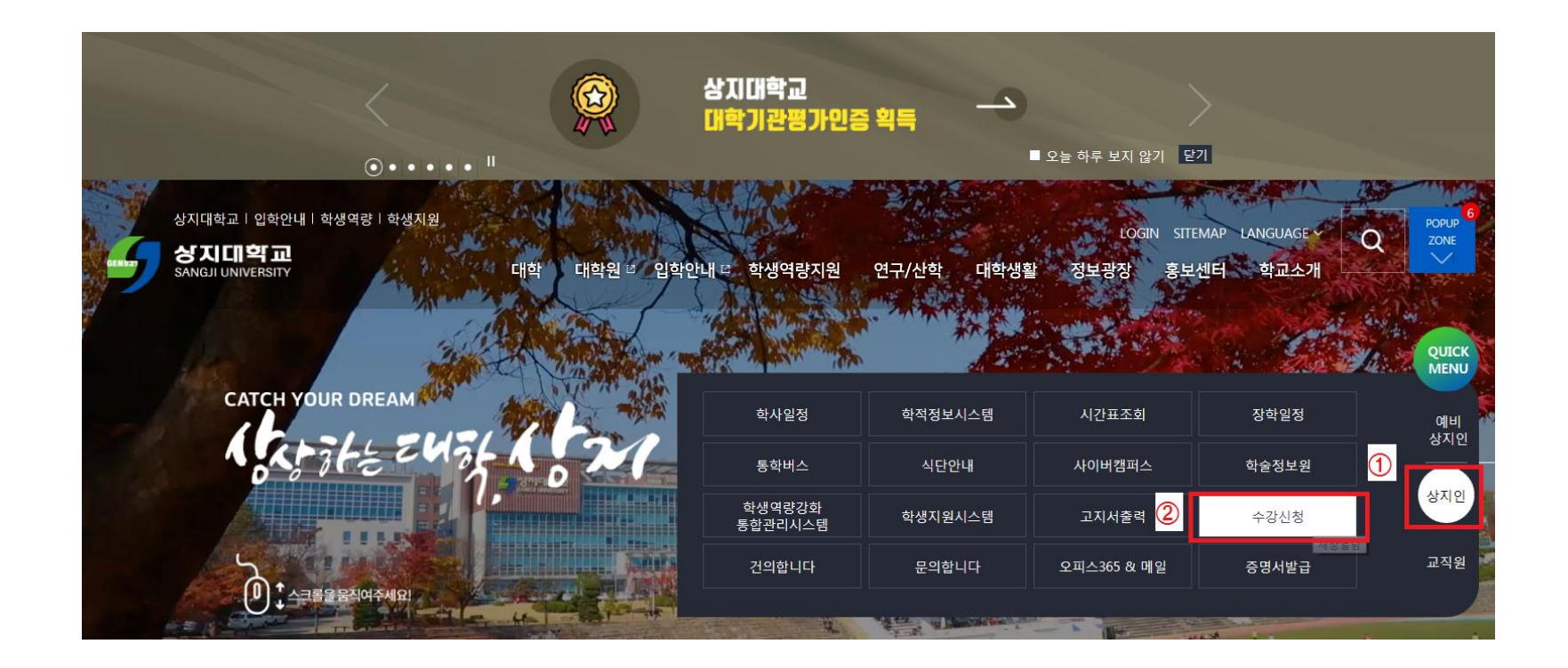

1. 수강신청 홈페이지 접속 방법 가. 홈페이지 주소 <u>http://sugang.sangji.ac.kr</u> 나. 학교 홈페이지 우측의 [상지인]-[수강신청]

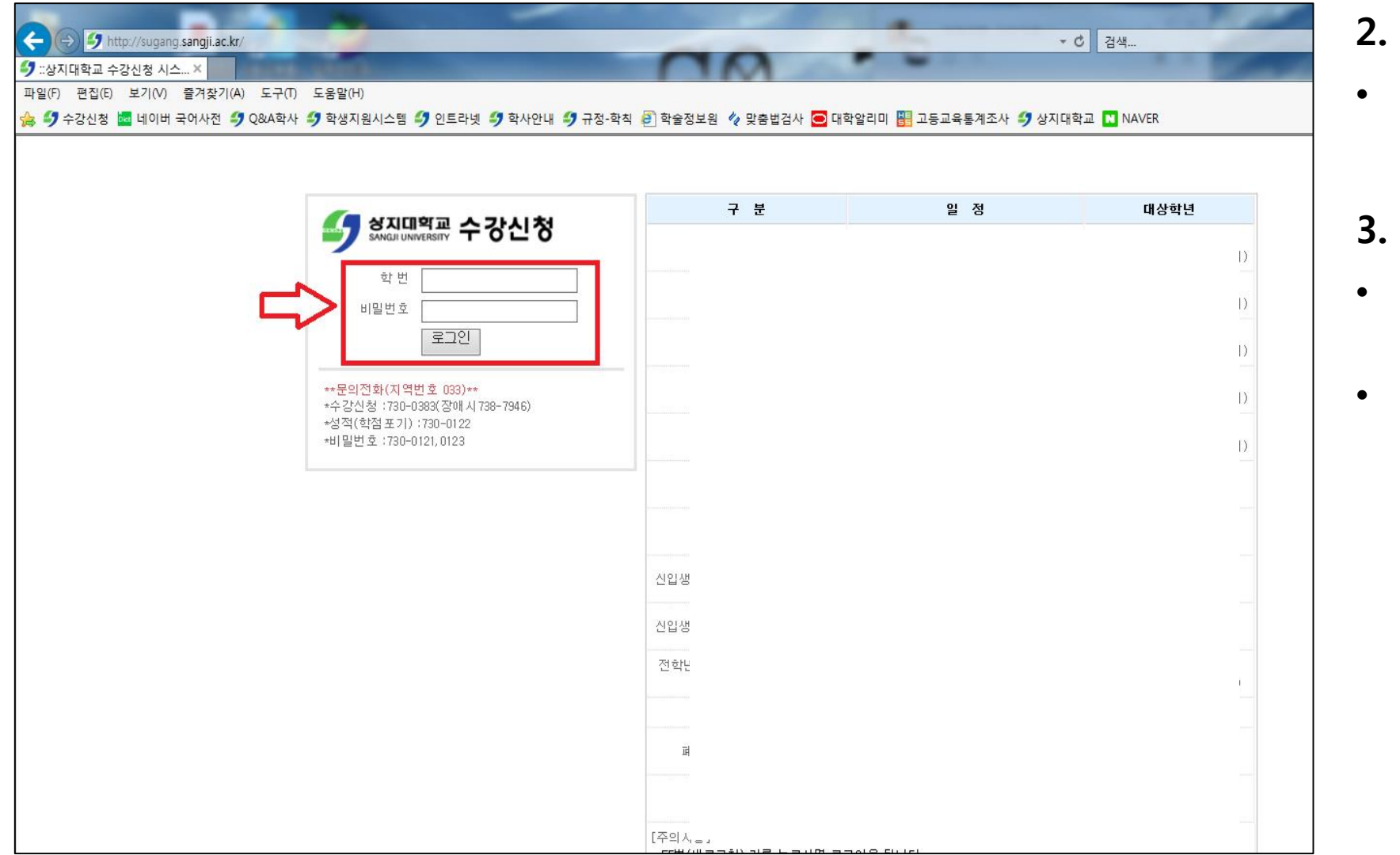

### 2. 로그인 방법

 • 학번과 비밀번호 입력 후 로그인

#### 3. 참고사항

- 우측 게시판에서 수강신청 일정 확인 가능
- 문의 필요 시 로그인 화면 하단의 연락처 참고

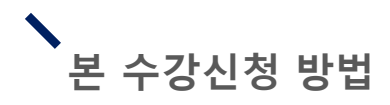

| 공지사항                               | 교과목조회                                          | 장바구니조회          | 수강신청 | 수강내역 조회 |
|------------------------------------|------------------------------------------------|-----------------|------|---------|
| 스가시치 이                             | <u>ा</u> र्थ                                   | 으며 비하           | 1    |         |
|                                    | 2'0                                            | ㅠ듸 사 영          |      |         |
| ※ 담당교수가 부모인 경우 🕯<br>(교수-자녀간 수강신청 및 | 배당 과목 수강 시 불이익을 받을 수 있으니<br>성적평가 공정성 제고 지침 의거) | l 유의하여주시기 바랍니다. |      |         |
| 구 분                                | 일 정                                            | 대상학년            |      |         |
|                                    |                                                |                 |      |         |
|                                    |                                                |                 |      |         |
|                                    |                                                |                 |      |         |
|                                    |                                                |                 |      |         |
|                                    |                                                |                 |      |         |
|                                    |                                                |                 |      |         |
|                                    |                                                |                 |      |         |
|                                    |                                                |                 |      |         |

#### 1. 수강신청 홈페이지 로그인 후 상단 메뉴의 [수강신청] 클릭

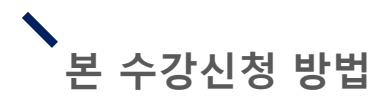

|                                  | 공지사힘                 | : -<br>5                             | 교과된                              | <b>루조</b> 회   | 장바구니조회               |    | 수강신청 |                                       | 수강내역 조회   |            | 관리자           |                     |      |                            |
|----------------------------------|----------------------|--------------------------------------|----------------------------------|---------------|----------------------|----|------|---------------------------------------|-----------|------------|---------------|---------------------|------|----------------------------|
| 카테고리                             | 비 : 장바구니             |                                      | 조 회                              |               |                      |    |      |                                       |           |            |               |                     |      |                            |
| ☞ 장바구니                           | ㅣ내역                  | 과목코드-                                | 분반 :                             | 신청            |                      |    |      |                                       |           |            |               |                     |      |                            |
| No                               | 구분 형                 | 학년                                   | 교과목명                             |               | 과목코드                 | 학점 | 시간   | 교원명                                   | 강좌시간      | 강의실        | 정원            | 여석                  | 일반선택 | 신청                         |
| 1                                | 전선                   | -                                    | $-2^{-1}$                        | -             |                      |    | -    | - <b>-</b>                            | -         | $-10^{-1}$ | 54            | 39                  |      | 신청                         |
| 2                                | 전선                   |                                      |                                  |               | -                    |    | -    | $\mathbb{P}_{n-1} = \mathbb{P}_{n-1}$ | -         |            | 54            | 39                  | ~~   | 신청                         |
| 3                                | 전선                   | -                                    |                                  |               |                      |    | -    | 8 A.                                  | -         |            | 54            | 44                  |      | 신청                         |
|                                  |                      |                                      |                                  |               |                      |    |      |                                       |           |            |               |                     |      |                            |
| 4                                | 전선                   |                                      |                                  |               |                      |    |      | -                                     | -         |            | 54            | 42                  |      | 신청                         |
| 4<br>• 수강신청<br>No                | 전선<br>형 내역 신청<br>재수강 | 3과목수( )<br>구분                        | 신청학점 ( ) 인-<br>과목코드              | 성교육과취업진로2     | 2()<br>교과목명          |    | •    | 박점 교수:                                | - 요일 및 교시 |            | 54<br>방의실     | 42<br>담당교수<br>평가점 수 | 비고   | 신청                         |
| 4<br>• 수강신청<br>No<br>1           | 전선<br>형내역 신청<br>재수강  | <mark>리과목수()</mark><br>구분<br>교선      | 신청학점 ( ) 인선<br>과목코드              | 성교육과취업진로2<br> | 2 ( )<br>교과목명<br>    |    | •    | 박점 교수:                                | 요일 및 교시   |            | 54<br>강의실     | 42<br>담당교수<br>평가점수  | 비고   | 신청<br>삭제<br>삭제             |
| 4<br>- 수강신さ<br>No<br>1<br>2      | 정년 내역 신청             | <mark>과목수()</mark><br>구분<br>교선<br>전선 | 신청학점 ( ) 인생<br>과목코드              | 성교육과취업진로2<br> | ?()<br>교과목명<br><br>- |    | 5    | 학점 교수 5                               | 요일 및 교시   |            | 54<br>강의실     | 42 담당교수<br>평가점수     | IJZ  | 신평<br>삭제<br>삭제<br>삭제       |
| 4<br>- 수강신を<br>No<br>1<br>2<br>3 | 전선<br>형 내역 신청<br>재수강 | ···································· | 신청학점 ( ) 인선<br>과목코드<br>- 64 - 17 | 성교육과취업진로2     | 2()<br>교과목명<br><br>- |    | 5    | 학점 교수:<br>· · · ·                     | 요일 및 교시   |            | 54 양의실        | 42 담당교수<br>평가점수     | #⊒   | 신청<br>식재<br>식재<br>식제<br>식제 |
| 4<br>・ 수강신경<br>No 1 1 2 3 4      | 전선<br>형 내역 신청<br>재수강 | ···································· | 신청학점 ( ) 인식<br>과목코드              | 성교육과취업진로2<br> | 2()<br>교과목명<br><br>- |    | 5    | 학점 교수5<br><br>                        | - 요일 및 교시 |            | 54<br>상의실<br> | 42 담당교수<br>평가점수     | #I⊇  | 신청<br>삭제<br>삭제<br>삭제<br>삭제 |

#### 2. 장바구니에 넣은 과목 확인 가능

- 과목명 우측에 [신청]
   버튼을 클릭하여 수강
   신청 진행
- 4. 하단 [수강신청 내역]에 해당 과목이 수강신청 되었는지 확인 가능
- 5. 수강을 취소하고 싶을 시 우측 [삭제] 버튼을 클릭하여 진행

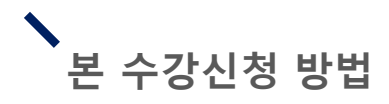

|       | 공지시      | 함        | 교과목조회           | 장          | 바구니조호 |         | 4     | -강신청        | 수강내역 :  | 조회  | 관리   | 사    |    |
|-------|----------|----------|-----------------|------------|-------|---------|-------|-------------|---------|-----|------|------|----|
| 카테그   | 고리 : 개설: | 바목 🔽     | 학과 : 한국어문학과     | ✔ 전공:전체    | 대상 🗸  | 학년 : 1호 | 년 🗸   | × 🛛 🗘       |         |     |      |      |    |
| ☞ 개설고 | 바목 내역    | 과목코드     | -분반 : - 신청      |            |       |         |       |             |         |     |      |      |    |
| No    | 구분       | 학년       | 교과목명            | 과목코드       | 학점    | 시간      | 교원명   | 강좌시간        | 강의실     | 정원  | 며석   | 일반선택 | 신청 |
| 1     | 계기       | 1        | 국문학개론           | 00301 - 01 | 3     | 3       | 송영순   | 호남4, 5, 6   | 동악-1105 | 55  | 51   | 불가   | 신청 |
| 2     | 전선       | 1        | 문학개론            | 00628 - 01 | 3     | 3       | 김은철   | 금1, 2, 3    | 동악-4102 | 55  | 53   | 불가   | 신청 |
| 역 수강신 | 신청 내역 신  | ·청과목수( ) | 신청학점 ( ) 인성교육과  | 취업진로2()    |       |         |       |             |         |     | 당당교수 |      |    |
| No    | 재수경      | 남 구분<br> | 과목코드            | 교과목명       |       | Ę       | 학점 교육 | 남명 요일및교<br> | A       | 강의실 | 평가점수 | 비고   | 삭제 |
|       |          |          | -00 n - 0 n - 1 |            |       |         | -     | -           |         |     |      |      | 산제 |

6. [카테고리]에서 [개설과 목]을 선택하면 학과별 전공과목 혹은 교양과 목 선택 가능

#### 7. 이후 수강신청은 2~5번 과 동일하게 진행

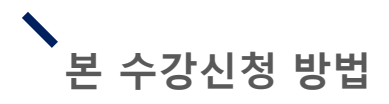

| 공지사항                               | 교과목조회                                 | 장바구니조회                      | 수강신청 🗾 수강내역 조회 |
|------------------------------------|---------------------------------------|-----------------------------|----------------|
| 수강신청                               | 일정                                    | 유의사항                        |                |
| ※ 담당교수가 부모인 경우 i<br>(교수-자녀간 수강신청 및 | 해당 과목 수강 시 불이익을 받<br>성적평가 공정성 제고 지침 의 | 을 수 있으니 유의하여주시기 바랍니디<br> 거) | h.             |
| 구 분                                | 일 정                                   | 대상학년                        |                |
| 전학년 장바구니                           | 2019. 02. 07.(목)                      | 09:30 전학년 장바구니              |                |

| 수강신청 | 형내역 신청과 | 과목수(5) 삼 | 신청학점( ) 인성교육과: | 취업진로2() |    |     |         |     |              | 시간표3 |
|------|---------|----------|----------------|---------|----|-----|---------|-----|--------------|------|
| No   | 재수강     | 구분       | 과목코드           | 교과목명    | 학점 | 교수명 | 요일 및 교시 | 강의실 | 담당교수<br>평가점수 | 비고   |
| 1    |         | 교선       | _              | Paul 1  |    | -   |         |     |              |      |
| 2    |         | 전선       | -              | - 8-    |    |     | -       | _   |              |      |
| 3    |         | 전선       | -              |         |    |     |         |     | —            |      |
| 4    |         | 전선       |                |         |    | =   |         | -   | _            |      |
| 5    |         | 전선       |                |         |    |     | _       |     |              |      |

#### 8. 수강신청 완료 후 메뉴 의 [수강내역 조회] 클릭

9. [수강내역 조회]에서 해당 학기 수강신청 내역 조회 가능

### - 수강신청여부 확인 필수

10. 우측의 [시간표 조회]를 클릭 시 시간표 확인 및 출력 가능

|                  | 공지사항                |                |                                                                    | 교과목조회             |        | 장바구니조회      |                      | 수강신청                        | 4         | 누강내역 조회                               | 관리자     |              |       |
|------------------|---------------------|----------------|--------------------------------------------------------------------|-------------------|--------|-------------|----------------------|-----------------------------|-----------|---------------------------------------|---------|--------------|-------|
| ☞ 수강신청           | 내역 신청고              | 과목수(5)         | 🥔 시간표 조                                                            | 5호) - Internet Ex | plorer |             |                      |                             |           | ×                                     |         |              |       |
|                  |                     |                | http://sugang.sangji.ac.kr/sugang/stud/sugang?attribute=time_table |                   |        |             |                      |                             |           |                                       |         |              | 시간표조형 |
| No               | 재수강                 | 구분             | 학번 :                                                               | 성당                | Ħ      | 2019년 1학기 · | <b>강의시간표</b><br>출력시간 | <u>t</u> : 2019-02-25 12:58 | 339 Print | ^ 요일 및 교시                             | 강의실     | 담당교수<br>평가점수 | 비고    |
| 1                |                     | 교선             | æ                                                                  | 역                 | āl     | ~           |                      | L                           | F         |                                       |         |              |       |
| 2                |                     | 전선             | A                                                                  | a                 |        | - T         | 7                    | •                           | Ŧ         | 1.1.1                                 | 5.0     | 89.63        |       |
| 3                |                     | 전선             | 1                                                                  |                   |        |             |                      |                             |           | 1 1 L                                 | 1.1.1.1 | 90           |       |
| 4                |                     | 전선             |                                                                    |                   |        |             | 과목명                  | 과목명                         |           | 1 1 1 1 1 1 1 1 1 1 1 1 1 1 1 1 1 1 1 | - p. r  | 93.64        |       |
| 5                |                     | 전선             | 2                                                                  |                   |        |             | /강의실                 | /강의실                        |           |                                       | 1.11.1  |              |       |
| ** 전학기<br>** 수강편 | 까지 이수과듹<br>람 수록 교양( | 록 확인 후<br>선택과목 | 3                                                                  |                   |        |             |                      |                             |           | 공자 동일 적용)                             |         |              |       |
|                  |                     |                | 5                                                                  |                   |        |             |                      | 과폭명<br>/강의실                 |           |                                       |         |              |       |
|                  |                     |                | 7                                                                  |                   |        | 과목명<br>/강의실 |                      |                             |           |                                       |         |              |       |
|                  |                     |                | 9                                                                  |                   | -      |             |                      | ******                      | >         | v                                     |         |              |       |

#### 11. [시간표 조회] 클릭 시 좌측의 그림처럼 시간표 확인 및 출력 가능